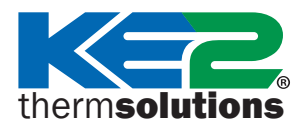

Comment : Établir une connexion directe à votre contrôleur KE2 Therm pour gérer les contrôleurs Ethernet KE2 Therm 0.5.11 Février 2022

### Aperçu

Les contrôleurs KE2 Therm avec une connexion Ethernet (y compris KE2 Evap, KE2 Evap OEM, KE2 Evap-RE2, KE2 Compressor Sequencer OEM et KE2 Condenser Fan Control) peuvent être gérés à partir d'un ordinateur via une connexion Ethernet directe.

Remarque : La plupart des contrôleurs KE2 Therm sans connexion Ethernet, y compris KE2 Temp, KE2 Low Temp, KE2 Temp + Valve et KE2 Adaptive, sont accessibles à partir d'un ordinateur portable ou d'un appareil intelligent via un dispositif KE2-Edge Manager.

**Étape 1** Branchez une extrémité d'un câble Ethernet sur votre ordinateur et l'autre extrémité sur le contrôleur. Il est recommandé de désactiver le Wi-Fi sur votre ordinateur lorsque vous essayez d'établir une connexion directe via Ethernet. (Remarque : les câbles Ethernet sont soit « droits » soit « croisés », les deux types de câbles peuvent être utilisés pour cette connexion.)

Étape 2 Remplacez l'adresse IP de votre ordinateur par une adresse IP statique en suivant ces procédures :

- Windows 11 pages 1-2
- Windows 10 pages 3-4
- Windows 7 pages 5-6 pages 7-8
- Windows 2000, XP et 2003
- Windows Vista
- Avertissement sur la protection de la vie privée dans les navigateurs page 10
- Étape 3 Ouvrez un navigateur Web (p. ex., Edge, Firefox, Google Chrome). Ignorez toute notification du navigateur indiquant qu'il ne trouve pas de connexion Internet et tapez l'adresse IP du contrôleur dans la barre d'adresse.

pages 9-10

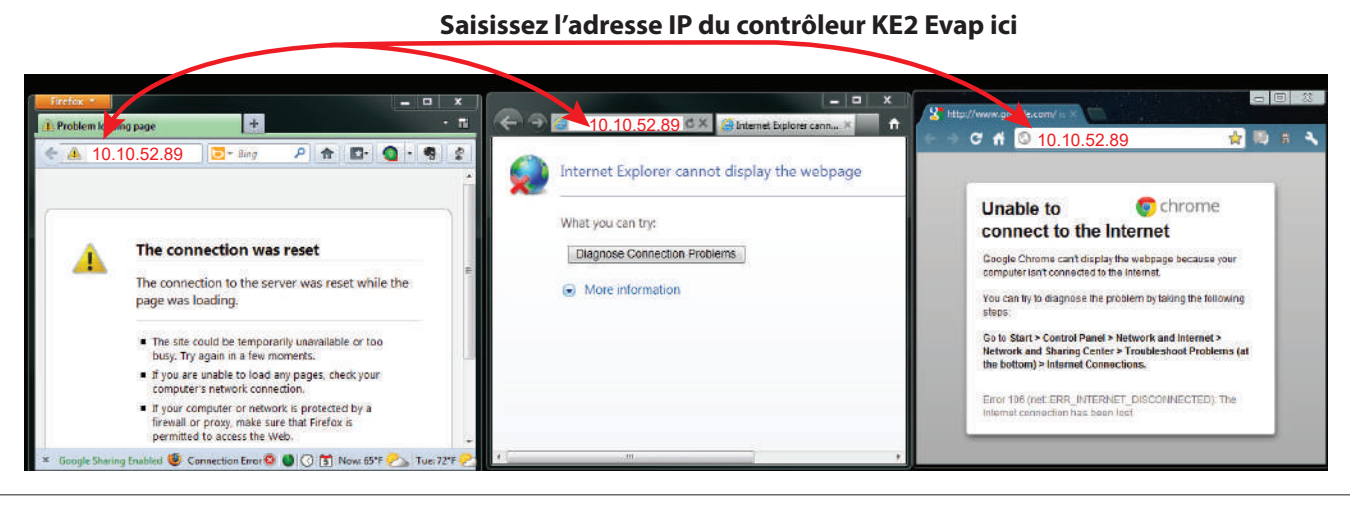

### Configuration d'une adresse IP statique sous Windows 11

| Cliquez sur le bouton Démarrer #,<br>puis cliquez sur Paramètres \$. | 3 Cliquez sur <b>Ethernet</b> .                      |
|----------------------------------------------------------------------|------------------------------------------------------|
| 2 Sélectionnez Réseau et Internet.                                   | Authentication, IP and DNS settings, metered network |
| System     System     Bluetooth & devices                            |                                                      |
| Réseau et Internet                                                   |                                                      |
| / Personalization                                                    |                                                      |

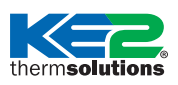

pour gérer les contrôleurs Ethernet KE2 Therm

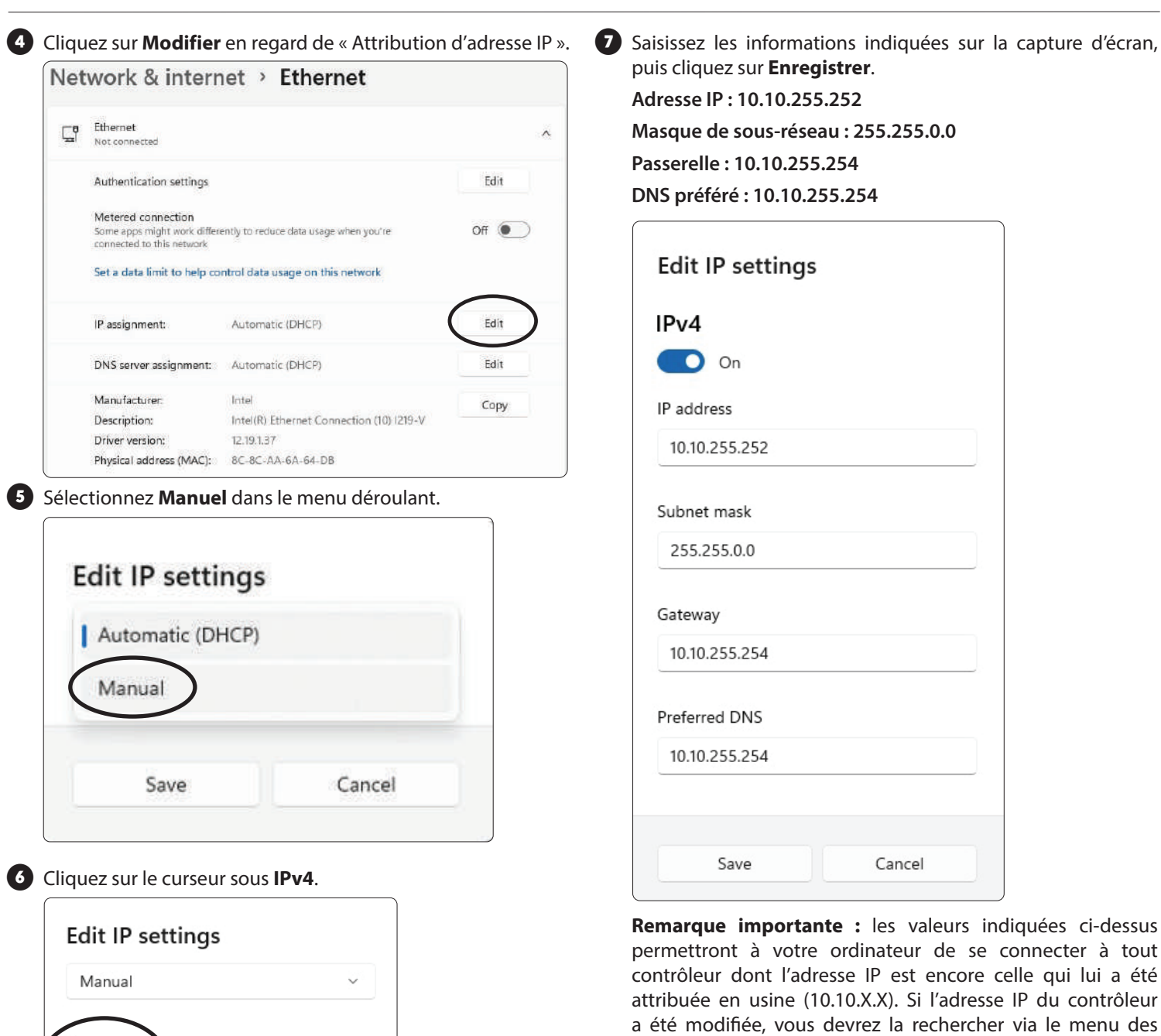

variables du contrôleur et ajuster les paramètres d'adresse IP statique de votre ordinateur en conséquence. Généralement, il suffit de modifier le dernier numéro de l'adresse IP (p. ex., si l'adresse IP du contrôleur est 192.168.1.15, vous pouvez paramétrer votre ordinateur sur 192.168.1.252).

**Remarque :** si l'ordinateur doit être câblé ultérieurement à un autre réseau, le processus doit être inversé pour restaurer les paramètres d'origine.

## Vous pouvez maintenant vous connecter directement au contrôleur !

Cancel

IPv4

IPv6

Off

Off

Save

#### Comment : Établir une connexion directe à votre contrôleur KE2 Therm pour gérer les contrôleurs Ethernet KE2 Therm

### Configuration d'une adresse IP statique sous Windows 10

olutions

Cliquez sur le bouton **Démarrer III**, puis cliquez sur **Paramètres ‡**.

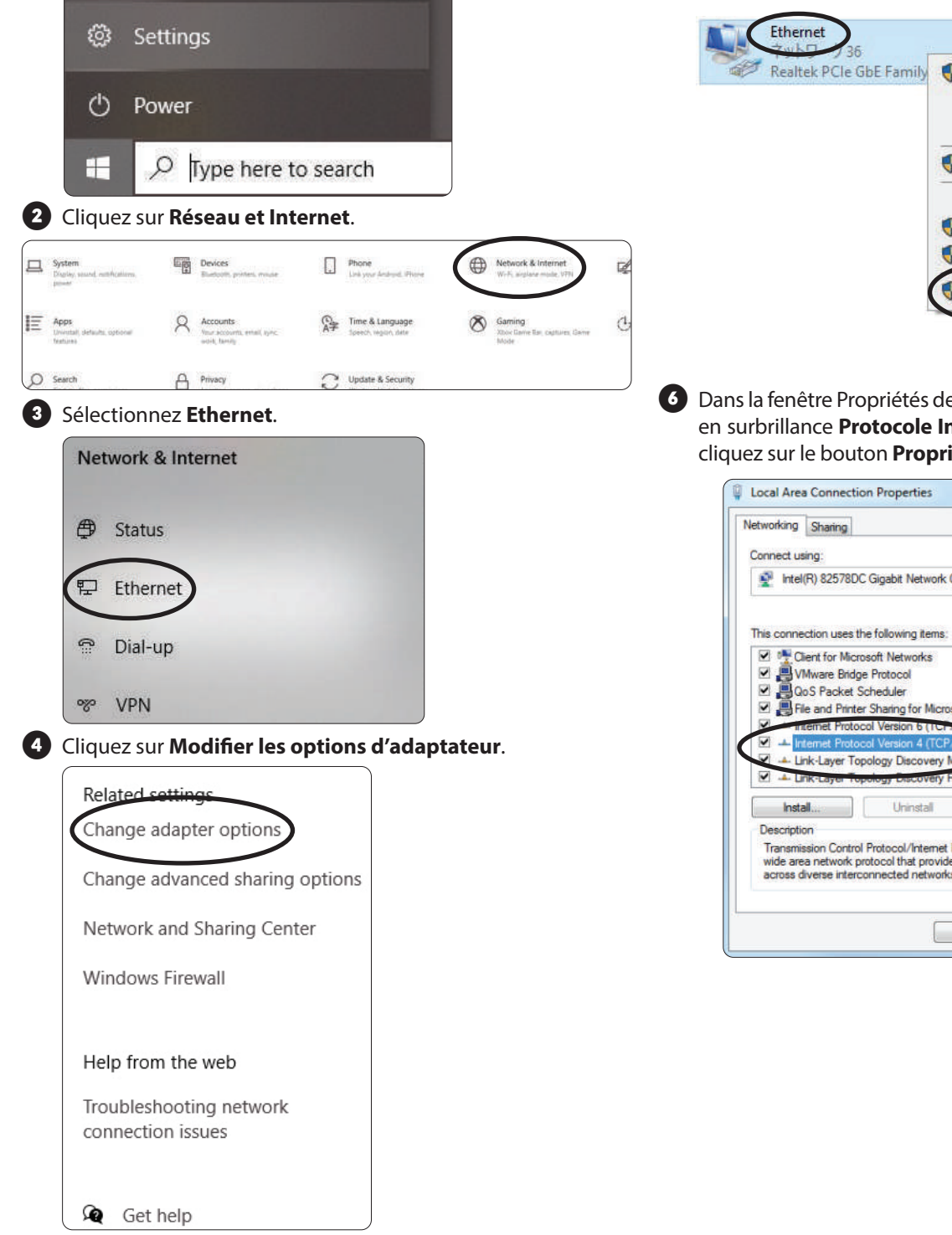

5 Faites un clic droit sur votre adaptateur **Ethernet**, puis sélectionnez Propriétés. Si vous disposez de plusieurs adaptateurs Ethernet, vous devez faire un clic droit sur celui qui ne présente pas de croix rouge lorsque le câble Ethernet est branché sur le contrôleur.

| Realtek PCIe GbE Family | Disable Status     |  |
|-------------------------|--------------------|--|
|                         | Diagnose           |  |
|                         | Bridge Connections |  |
|                         | Create Shortcut    |  |
|                         | 💔 Delete           |  |
|                         | Rename             |  |
|                         | Properties         |  |

6 Dans la fenêtre Propriétés de Connexion au réseau local, mettez en surbrillance Protocole Internet version 4 (TCP/IPv4), puis cliquez sur le bouton Propriétés.

| Shanng Shanng                                                                                                    |                                                                                                    |                      |
|----------------------------------------------------------------------------------------------------|----------------------------------------------------------------------------------------------------|----------------------|
| Connect using:                                                                                                    |                                                                                                    |                      |
| 🔮 Intel(R) 82578                                                                                                    | DC Gigabit Network Connection                                                                                                    | 1                    |
|                                                                                                    | _                                                                                                    | Cantaria             |
| This connection uses                                                                                                    | the following items:                                                                                                    | Configure            |
| M IN Class for Mu                                                                                                    | rans ronoming addits.                                                                                                    |                      |
| Client for Mic                                                                                                    | croson rivetworks                                                                                                    |                      |
| VMWare bro                                                                                                    | Schodular                                                                                                    |                      |
| Cla and Prin                                                                                                    | ter Sharing for Microsoft Netwo                                                                                                    | des                  |
|                                                                                                    | ter shaling for microsolt netwo                                                                                                    | 11/2                 |
| V supernet Prot                                                                                                    | acal Version 5 (11                                                                                                    |                      |
| Internet Prot                                                                                                    | ocol Version 6 (TCP/IPv6)                                                                                                    |                      |
| Internet Prot     Internet Prot     Internet Prot     Internet Prot                                                                                                    | ocol Version 6 (TCP/IPv6)<br>ocol Version 4 (TCP/IPv4)<br>opology Discovery Mapper 4                                                                                                    | Driver               |
| Internet Prot     Internet Prot     Internet Prot     Internet Prot     Internet Prot     Internet Prot     Internet Prot     Internet Prot                                                                                                    | ocol Version 6 (TCP/IPv4)<br>ocol Version 4 (TCP/IPv4)<br>opology Discovery Mapper C<br>opology Discovery Responder                                                                                                    | Driver               |
| Internet Prot     Internet Prot     Internet Prot     Link-Layer T     Link-Layer T                                                                                                    | ocol Version 6 (TCF/H2vG)<br>ocol Version 4 (TCF/H2v4)<br>opology Discovery Mappend C<br>opology Discovery Responder                                                                                                    | Driver               |
| Internet Prot                                                                                                    | ocol Version 6 (TCP/IPv4)<br>ocol Version 4 (TCP/IPv4)<br>fopology Discovery Mappando<br>opology Discovery Responde<br>Uninstall                                                                                                    | Properties           |
| Internet Prot Internet Prot I | ocol Version 6 (1CH/PL4)<br>ocol Version 4 (TCCP/IPv4)<br>opology Discovery Magnan C<br>opology Discovery Responde<br>Uninstall                                                                                                    | Properties           |
| Internet Prot     Internet Prot     Interne     | ocol Version 6 (TC-MHL)<br>ocol Version 4 (TCP/IPv4)<br>oppology Discovery Magnetic<br>oppology Discovery Responder<br>Uninstall                                                                                                    | Properties           |
| Internet Prot     Internet Prot     Internet Prot     Link-Layer     Link-Layer     Install Description Transmission Cont wide area network                                                                                                    | ocol Version 6 (TC-MARL)<br>ocol Version 4 (TC-P/IPv4)<br>opology Discovery Magnanic<br>opology Cascovery Response<br>Uninstall<br>Info Protocol/Internet Protocol<br>protocol that provides commun                                       | Properties           |
| Internet Prot<br>Link-Layer T<br>Link-Layer T<br>Link-Layer T<br>Install<br>Description<br>Transmission Contr<br>wide area network<br>across diverse inte                                                                                                    | ocol Version 6 (TCH/HAG)<br>ocol Version 4 (TCP/IPv4)<br>opology Discovery Mappan<br>Uninstall<br>Uninstall<br>rol Protocol/Internet Protocol-<br>protocol that provides commun<br>reconnected networks.                                  | Driver<br>Properties |
| Internet Prot<br>↓ Link-Layer T<br>↓ Link-Layer T<br>↓ Link-Layer<br>Install<br>Description<br>Transmission Contr<br>wide area network<br>across diverse inter                                                                                                    | ocol Version 6 (TCP/IPv4)<br>ocol Version 4 (TCP/IPv4)<br>opology Discovery Magnanic<br>opology Discovery Response<br>Uninstall<br>Uninstall<br>rol Protocol/Internet Protocol-<br>protocol that provides commun<br>reconnected networks. | Properties           |

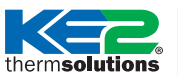

**Comment :** Établir une connexion directe à votre contrôleur KE2 Therm pour gérer les contrôleurs Ethernet KE2 Therm

Sélectionnez maintenant le bouton Utiliser l'adresse IP suivante et entrez l'adresse IP, le masque de sous-réseau et la passerelle par défaut appropriés indiqués sur la capture d'écran. Une fois terminé, cliquez sur le bouton OK.

Adresse IP: 10.10.255.252

Masque de sous-réseau : 255.255.0.0

Passerelle par défaut : 10.10.255.254

**Remarque importante :** les valeurs indiquées ci-dessus permettront à votre ordinateur de se connecter à tout contrôleur dont l'adresse IP est encore celle qui lui a été attribuée en usine (10.10.X.X). Si l'adresse IP du contrôleur a été modifiée, vous devrez la rechercher via le menu des variables du contrôleur et ajuster les paramètres d'adresse IP statique de votre ordinateur en conséquence. Généralement, il suffit de modifier le dernier numéro de l'adresse IP (p. ex., si l'adresse IP du contrôleur est 192.168.1.15, vous pouvez paramétrer votre ordinateur sur 192.168.1.252).

| neral                                                                                               |                                                                                    |
|----------------------------------------------------------------------------------------------------|------------------------------------------------------------------------------------|
| ou can get IP settings assigne<br>is capability. Otherwise, you r<br>r the appropriate IP settings. | d automatically if your network supports<br>need to ask your network administrator |
| 🕐 Obtain an IP address auto                                                                         | matically                                                                          |
| Use the following IP addre                                                                          | ss:                                                                                |
| IP address:                                                                                         | 10 . 10 . 255 . 252                                                                |
| Subnet mask:                                                                                        | 255.255.0.0                                                                        |
| Default gateway:                                                                                    | 10 . 10 . 255 . 254                                                                |
| Obtain DNS server address                                                                           | s automatically                                                                    |
| Use the following DNS service                                                                       | ver addresses:                                                                     |
| Preferred DNS server:                                                                               | 141 A                                                                              |
| Alternate DNS server:                                                                               |                                                                                    |
| Validate settings upon exi                                                                          | Advanced                                                                           |

8 Fermez maintenant la fenêtre Propriétés de Connexion au réseau local.

**Remarque :** si l'ordinateur doit être câblé ultérieurement à un autre réseau, le processus doit être inversé pour restaurer les paramètres d'origine.

## Vous pouvez maintenant vous connecter directement au contrôleur !

© Copyright 2022 KE2 Therm Solutions, Inc, Washington, Missouri 63090

pour gérer les contrôleurs Ethernet KE2 Therm

### Configuration d'une adresse IP statique sous Windows 7

1 Cliquez sur le bouton **Démarrer** et tapez **réseau et partage** dans la zone de recherche.

#### 2 Sélectionnez Centre Réseau et partage.

lutions

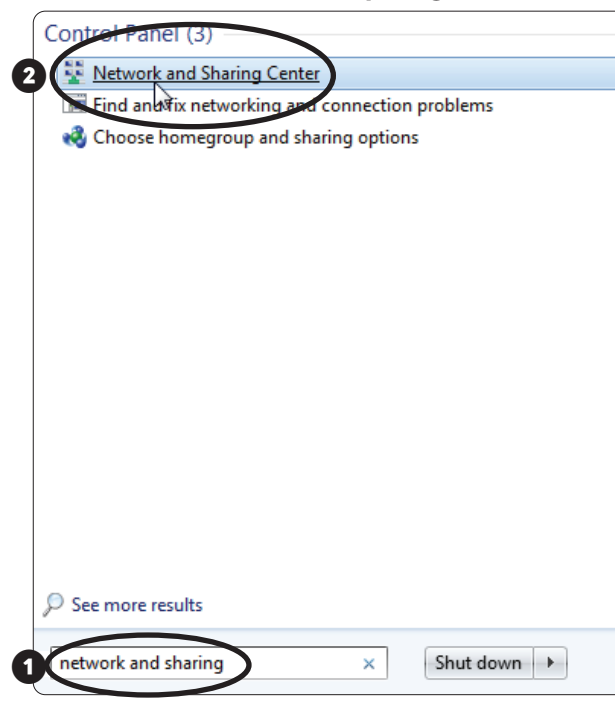

#### 3 Cliquez sur Modifier les paramètres de la carte.

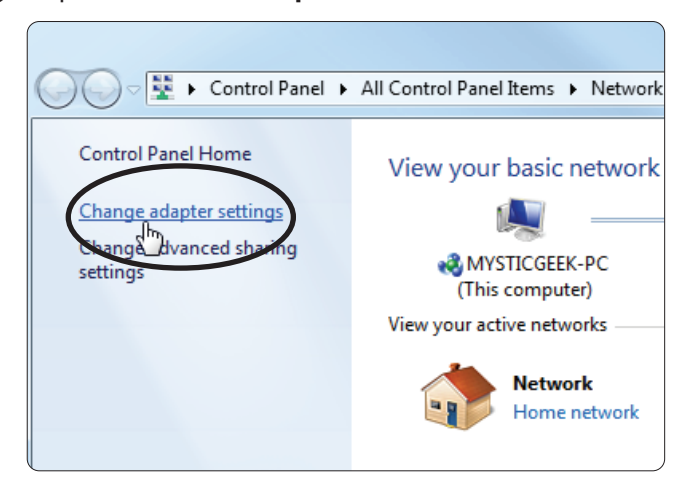

Faites un clic droit sur votre Connexion au réseau local et sélectionnez Propriétés.

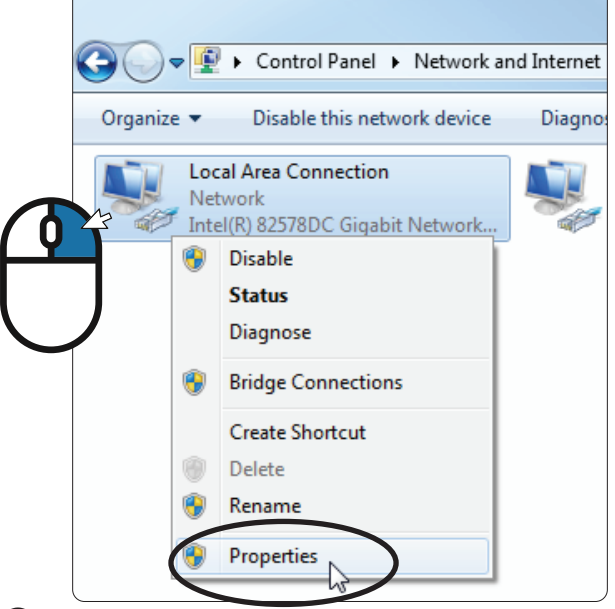

Dans la fenêtre Propriétés de Connexion au réseau local, mettez en surbrillance Protocole Internet version 4 (TCP/ IPv4), puis cliquez sur le bouton Propriétés.

| Local Area Connection Properties                             |
|--------------------------------------------------------------|
| Networking Sharing                                           |
| Connect using:                                               |
| Intel(R) 82578DC Gigabit Network Connection                  |
| Configure                                                    |
| This connection uses the following items:                    |
| Client for Microsoft Networks                                |
| 🗹 🚚 VMware Bridge Protocol                                   |
| 🗹 🜉 QoS Packet Scheduler                                     |
| File and Printer Sharing for Microsoft Networks              |
| Internet Protocol Version 6 (TCP/IPvb)                       |
| Internet Protocol Version 4 (TCP/IPv4)                       |
| Link-Layer Topology Discovery Mapper 1/0 Driver              |
| Link-Layer Topology Discovery Responder                      |
| Install Uninstall Properties                                 |
| Description                                                  |
| Transmission Control Protocol/Internet Protocol. The default |
| across diverse interconnected networks.                      |
|                                                              |
| OK Cancel                                                    |

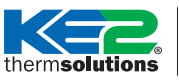

**Comment :** Établir une connexion directe à votre contrôleur KE2 Therm pour gérer les contrôleurs Ethernet KE2 Therm

6 Sélectionnez maintenant le bouton Utiliser l'adresse IP suivante et entrez l'adresse IP, le masque de sous-réseau et la passerelle par défaut appropriés indiqués sur la capture d'écran. Une fois terminé, cliquez sur le bouton OK.

Adresse IP : 10.10.255.252

Masque de sous-réseau : 255.255.0.0

Passerelle par défaut : 10.10.255.254

**Remarque importante :** les valeurs indiquées ci-dessus permettront à votre ordinateur de se connecter à tout contrôleur dont l'adresse IP est encore celle qui lui a été attribuée en usine (10.10.X.X). Si l'adresse IP du contrôleur a été modifiée, vous devrez la rechercher via le menu des variables du contrôleur et ajuster les paramètres d'adresse IP statique de votre ordinateur en conséquence. Généralement, il suffit de modifier le dernier numéro de l'adresse IP (p. ex., si l'adresse IP du contrôleur est 192.168.1.15, vous pouvez paramétrer votre ordinateur sur 192.168.1.252).

| u can get IP settings assigne<br>is capability. Otherwise, you<br>r the appropriate IP settings. | ed automatically if your network support<br>need to ask your network administrator |
|--------------------------------------------------------------------------------------------------|------------------------------------------------------------------------------------|
| 🖱 Obtain an IP address auto                                                                      | omatically                                                                         |
| Use the following IP addre                                                                       | ess:                                                                               |
| IP address:                                                                                      | 10 . 10 . 255 . 252                                                                |
| Subnet mask:                                                                                     | 255 . 255 . 0 . 0                                                                  |
| Default gateway:                                                                                 | 10 . 10 . 255 . 254                                                                |
| Obtain DNS server addres                                                                         | ss automatically                                                                   |
| Use the following DNS ser                                                                        | ver addresses:                                                                     |
| Preferred DNS server:                                                                            | \$ 151 \$                                                                          |
| Alternate DNS server:                                                                            | <u> </u>                                                                           |
| Validate settings upon ex                                                                        | Advanced                                                                           |

Fermez maintenant la fenêtre Propriétés de Connexion au réseau local.

| Local Area Connection Properties                                                                                                    |
|----------------------------------------------------------------------------------------------------|
| Networking Sharing                                                                                                    |
| Connect using:                                                                                                    |
| Intel(R) 82578DC Gigabit Network Connection                                                                                                    |
| Configure This connection uses the following items:                                                                                                    |
| <ul> <li>Client for Microsoft Networks</li> <li>VMware Bridge Protocol</li> <li>QoS Packet Scheduler</li> <li>File and Printer Sharing for Microsoft Networks</li> <li>Internet Protocol Version 6 (TCP/IPv6)</li> <li>Internet Protocol Version 4 (TCP/IPv4)</li> <li>Internet Protocol Version 4 (TCP/IPv4)</li> <li>Link-Layer Topology Discovery Mapper I/O Driver</li> <li>Link-Layer Topology Discovery Responder</li> </ul> |
| Install Uninstall Properties                                                                                                    |
| Description<br>Allows your computer to access resources on a Microsoft<br>network.                                                                                                    |
| Close Cancel                                                                                                    |

**Remarque :** si l'ordinateur doit être câblé ultérieurement à un autre réseau, le processus doit être inversé pour restaurer les paramètres d'origine.

# Vous pouvez maintenant vous connecter directement au contrôleur !

therm**solutions** 

**Comment :** Établir une connexion directe à votre contrôleur KE2 Therm pour gérer les contrôleurs Ethernet KE2 Therm

Configuration d'une adresse IP statique sous Windows 2000, XP et 2003

 Cliquez sur Démarrer, Paramètres, Panneau de configuration et appuyez sur Entrée.

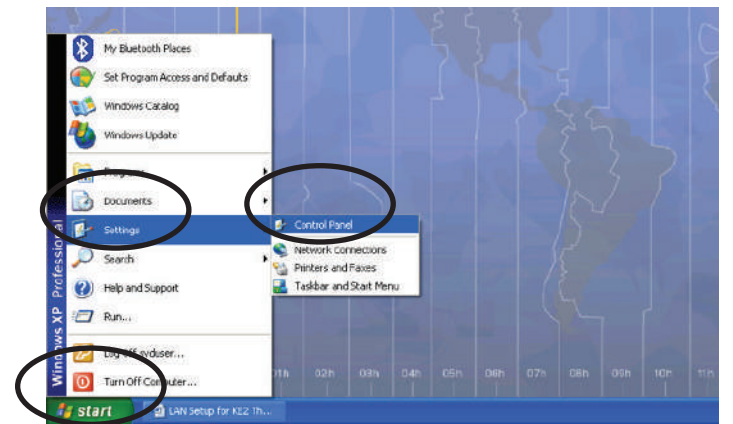

Cliquez sur Connexions réseau, puis appuyez sur Entrée, ou double-cliquez sur Connexions réseau.

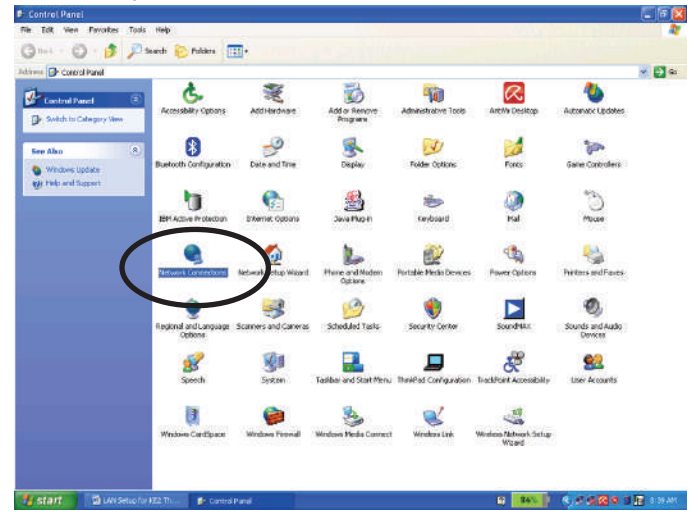

Faites un clic droit sur votre Connexion au réseau local et sélectionnez Propriétés.

**Remarque :** si le contrôleur est connecté, la Connexion au réseau local correcte ne doit pas avoir de « 🗶 » rouge.

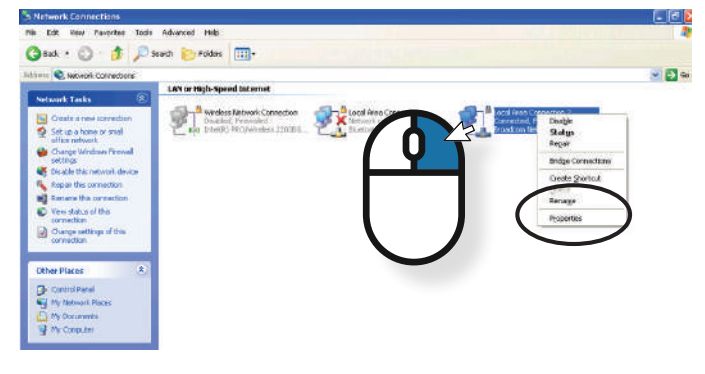

- Cliquez sur Protocole Internet (TCP/IP) et cliquez sur le bouton Propriétés\*.
  - \* Assurez-vous de ne pas décocher cette case.

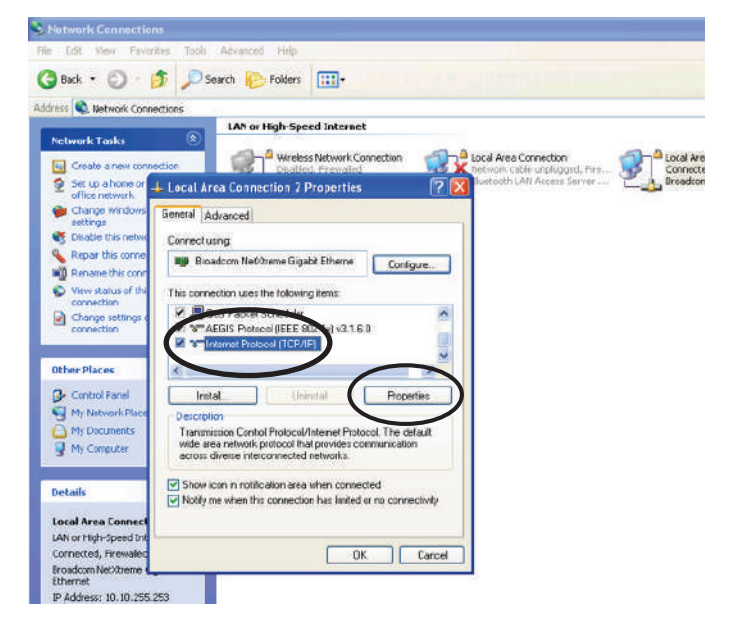

**5** Saisissez les informations comme indiqué sur la capture d'écran et cliquez sur OK.

Adresse IP : 10.10.255.252

Masque de sous-réseau : 255.255.0.0 Passerelle par défaut : 10.10.255.254

| eneral                                                                                                 |                                   |                  |                  |                     |                    |
|----------------------------------------------------------------------------------------------------|-----------------------------------|------------------|------------------|---------------------|--------------------|
| You can get IP settings assigne<br>this capability. Otherwise, you<br>for the appropriate IP settings. | ed automaticall<br>need to ask yo | y if y<br>our ne | our ne<br>etwork | twork si<br>adminis | upports<br>strator |
| 🕐 Obtain an IP address auto                                                                            | omatically                        |                  |                  |                     |                    |
| Use the following IP addre                                                                             | 591                               |                  |                  |                     |                    |
| IP address:                                                                                            | 10                                | . 10             | . 255            | . 252               |                    |
| Subnet mask:                                                                                           | 255                               | . 25             | 5.0              | . 0                 | ĵ.                 |
| Default gateway:                                                                                       | 10                                | . 10             | . 255            | . 254               |                    |
| Obtain DNS server addres                                                                               | ss automatical                    | 0                |                  |                     |                    |
| Use the following DNS ser                                                                              | ver addresses                     |                  |                  |                     |                    |
| Preferred DNS server:                                                                                  |                                   | 4                | 1465 (           | 4                   |                    |
| Alternate DNS server:                                                                                  | Ĩ                                 | 9                | 646              | 2                   | 1                  |
| Validate settings upon ex                                                                              | ät                                |                  | Î                | Adva                | nced               |

**Remarque importante :** les valeurs indiquées ci-dessus permettront à votre ordinateur de se connecter à tout contrôleur dont l'adresse IP est encore celle qui lui a été attribuée en usine (10.10.X.X). Si l'adresse IP du contrôleur a été modifiée, vous devrez la rechercher via le menu des variables du contrôleur et ajuster les paramètres d'adresse IP statique de votre ordinateur en conséquence. Généralement, il suffit de modifier le dernier numéro de l'adresse IP (p. ex., si l'adresse IP du contrôleur est 192.168.1.15, vous pouvez paramétrer votre ordinateur sur 192.168.1.252).

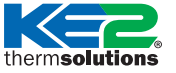

s pour gérer les contrôleurs Ethernet KE2 Therm

6 Cliquez sur OK. SNetwork Connections File Edit View Favorites Tools Advanced Help 🔇 Back • 🐑 · 🎓 🔎 Search 🍋 Folders 🛄 • lddress 🔍 Network Connections LAN or High-Speed Internet ork Tasks Wreless Network Connection 3 Local Area Connection Local Are Connecte Create a new ble unplugged, they. Set up a hone ? 🗙 Change Wind General Advanced S Disable this re Connectusing Repar this con Rename this co Bioadcon NetOrene Gigabit Etherne Configure... View status of t connection This connection uses the following items Construction of the state of the state of t • Change settin \* Other Places > Control Panel Instal\_\_\_\_\_Universal Properties My Network F Description Transmission Control Protocol/Internet Protocol. The default wide area network protocol that provides communication across diverse interconnected networks. My Documents My Computer Show icon in notification area when connected
 Notify me when this connection has limited or no connectively Local Area Co LAN or High-Speed I OK cted, Fire ancel 10 10 255 253 7 Cliquez sur 🔀 pour quitter l'écran. Res Tools Advanced Help New Farla 🔇 Badi \* 🔯 - 🎓 🖉 Search 🌔 Folders 🛄 - Sector Connectors . 61. LAN or High-Speed Internet Windows fabrowski Connection Devakaci, Prezvalaci Kali Dielit No Connection (Connection Connection 2 Det up a h . setting Disable this network device Repart this connection Instrume this connection When status of the tion status of the

Vous devriez maintenant pouvoir exécuter une adresse IP statique.

**Remarque :** si l'ordinateur doit être câblé ultérieurement à un autre réseau, le processus doit être inversé pour restaurer les paramètres d'origine.

# Vous pouvez maintenant vous connecter directement au contrôleur !

# therm**solutions**

**Comment :** Établir une connexion directe à votre contrôleur KE2 Therm pour gérer les contrôleurs Ethernet KE2 Therm

### Configuration d'une adresse IP statique sous Windows Vista

1 Cliquez sur le menu Démarrer, cliquez avec le bouton droit sur Réseau et sélectionnez Propriétés.

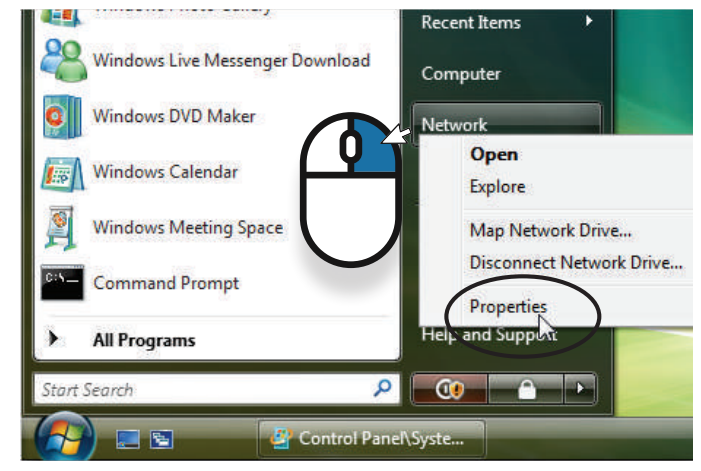

Le Centre Réseau et Partage s'ouvre. Cliquez sur Gérer les connexions réseau.

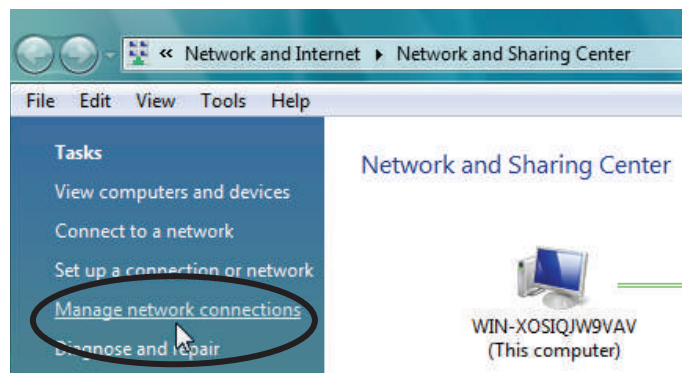

3 Faites un clic droit sur votre Connexion au réseau local et sélectionnez Propriétés.

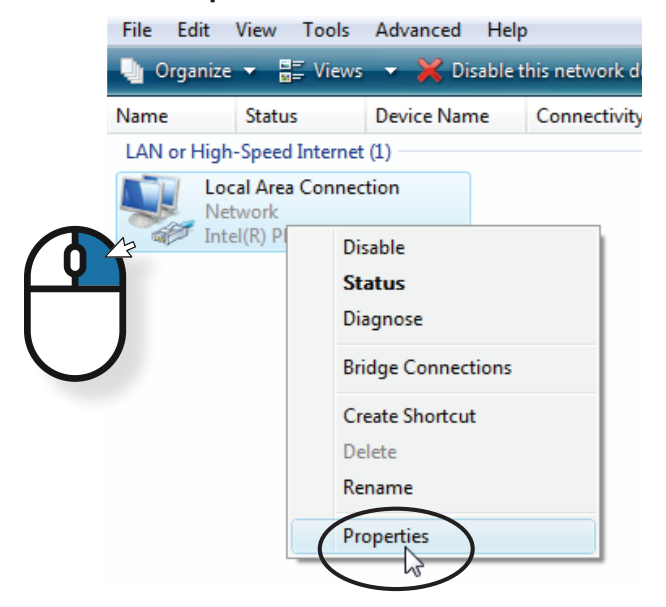

Mettez en surbrillance Protocole Internet version 4 (TCP/ IPv4), puis cliquez sur le bouton Propriétés.

| Local Area Connection Properties                                                                       |
|----------------------------------------------------------------------------------------------------|
| Networking                                                                                             |
| Connect using:                                                                                         |
| Intel(R) PRO/1000 MT Network Connection                                                                |
| Configure                                                                                              |
| This connection uses the following items:                                                              |
| <ul> <li>✓ Intervention of Microsoft Networks</li> <li>✓ Intervention of Microsoft Networks</li> </ul> |
| File and Printer Sharing for Microsoft Networks                                                        |
| Internet Protocol Version 6 (TCP/IFV6)                                                                 |
| Internet Protocol Version 4 (TCP/IPV4)                                                                 |
| ✓                                                                                                    |
|                                                                                                    |
| Install Uninstall Properties                                                                           |
| Description                                                                                            |
| Transmission Control Protocol/Internet Protocol. The default                                           |
| wide area network protocol that provides communication<br>across diverse interconnected networks.      |
|                                                                                                    |
|                                                                                                    |
| OK Cancel                                                                                              |

Modifiez maintenant l'adresse IP, le masque de sousréseau, la passerelle par défaut et les adresses de serveur DNS. Lorsque vous avez terminé, cliquez sur OK.

#### Adresse IP : 10.10.255.252 Masque de sous-réseau : 255.255.0.0 Passerelle par défaut : 10.10.255.254

| eneral                                                                                                    |                                      |                |                |                 |                  |                      |
|----------------------------------------------------------------------------------------------------|--------------------------------------|----------------|----------------|-----------------|------------------|----------------------|
| You can get IP settings assign<br>this capability. Otherwise, yo<br>for the appropriate IP setting                                                                                                    | ned automati<br>ou need to as<br>ps. | cally<br>c you | if yo<br>Ir ne | ur net<br>twork | work s<br>admini | supports<br>istrator |
| 🕐 Obtain an IP address au                                                                                                    | itomatically                         |                |                |                 |                  |                      |
| Use the following IP add                                                                                                    | ress:                                |                |                |                 |                  |                      |
| IP address:                                                                                                    |                                      | 10 .           | 10             | . 255           | , 252            |                      |
| Subnet mask:                                                                                                    | 2                                    | 55.            | 255            | . 0             | . 0              | i)                   |
| Default gateway:                                                                                                    |                                      | 10 .           | 10             | . 255           | , 254            |                      |
| Obtain DNS server addre                                                                                                    | ess automati                         | ally           |                |                 |                  |                      |
| Output the following DNS set to the following DNS set to the followi | erver addres                         | ses:           |                |                 |                  |                      |
| Preferred DNS server:                                                                                                    |                                      | ų              |                | 40              | ÷.               |                      |
| Alternate DNS server:                                                                                                    | Ť.                                   | ş              |                | 28              | 2                | Ĩ)                   |
| Validate settings upon e                                                                                                    | exit                                 |                |                | Î               | Adva             | anced                |

**Remarque importante :** les valeurs indiquées ci-dessus permettront à votre ordinateur de se connecter à tout contrôleur dont l'adresse IP est encore celle qui lui a été attribuée en usine (10.10.X.X). Si l'adresse IP du contrôleur a été modifiée, vous devrez la rechercher via le menu des variables du contrôleur et ajuster les paramètres d'adresse IP statique de votre ordinateur en conséquence. Généralement, il suffit de modifier le dernier numéro de l'adresse IP (p. ex., si l'adresse IP du contrôleur est 192.168.1.15, vous pouvez paramétrer votre ordinateur sur 192.168.1.252).

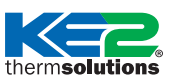

pour gérer les contrôleurs Ethernet KE2 Therm

• Vous devez fermer la fenêtre Propriétés de Connexion au réseau local pour que les paramètres soient pris en compte.

| Local Area Connection Properties                                                                                                    |
|----------------------------------------------------------------------------------------------------|
| Networking                                                                                                    |
| Connect using:                                                                                                    |
| Intel(R) PRO/1000 MT Network Connection                                                                                                    |
| Configure                                                                                                    |
| This connection uses the following items:                                                                                                    |
| ✓ Interfect for Microsoft Networks     ✓ Internet For Konsoft Networks     ✓ Internet Protocol Version 6 (TCP/IPv6)     ✓ Internet Protocol Version 4 (TCP/IPv4)     ✓ Internet Protocol Version 4 (TCP/IPv4)     ✓ Internet Protocol Version 4 (TCP/IPv4)     ✓ Internet Protocol Version 4 (TCP/IPv4)     ✓ Internet Protocol Version 4 (TCP/IPv4)     ✓ Internet Protocol Version 4 (TCP/IPv4)     ✓ Internet Protocol Version 4 (TCP/IPv4)     ✓ Internet Protocol Version 4 (TCP/IPv4)     ✓ Internet Protocol Version 4 (TCP/IPv4)     ✓ Internet Protocol Version 4 (TCP/IPv4)     ✓ Internet Protocol Version 4 (TCP/IPv4)     ✓ Internet Protocol Version 4 (TCP/IPv4)     ✓ Internet Protocol Version 4 (TCP/IPv4) |
| Install Uninstall Properties                                                                                                    |
| Allows your computer to access resources on a Microsoft<br>network.                                                                                                    |
| Cancel                                                                                                    |

Ouvrez un navigateur Web, saisissez l'adresse IP du contrôleur KE2 Evap et appuyez sur Entrée.

**Remarque :** si l'ordinateur doit être câblé ultérieurement à un autre réseau, le processus doit être inversé pour restaurer les paramètres d'origine.

# Vous pouvez maintenant vous connecter directement au contrôleur !

### Avertissements sur la protection de la vie privée dans les navigateurs

Lors de la connexion au contrôleur via son adresse IP, un avertissement de confidentialité ou de sécurité peut apparaître dans le navigateur. Si l'adresse IP du contrôleur est correcte, selon le navigateur, cliquez sur « Avancé » ou « Afficher les détails », puis sur « Continuer vers… » / « Accepter le risque… » / « …visiter ce site Web » pour continuer vers la page Web du contrôleur. Il est généralement déconseillé d'ignorer cet avertissement, mais il n'y a aucun risque à le faire si la connexion au contrôleur est sécurisée.

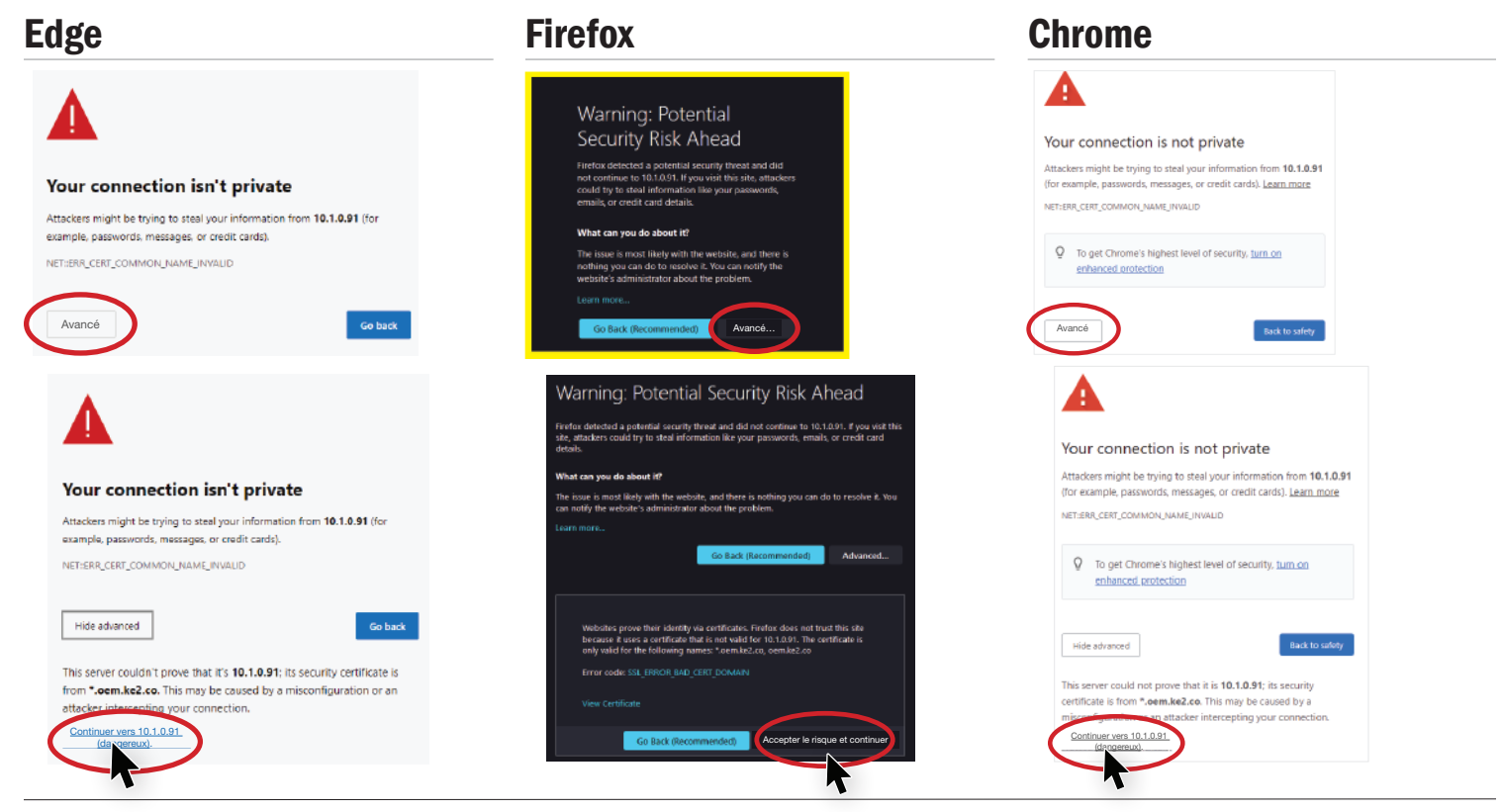

© Copyright 2022 KE2 Therm Solutions, Inc, Washington, Missouri 63090 Q.5.11 Février 2022 remplace toutes les publications antérieures.